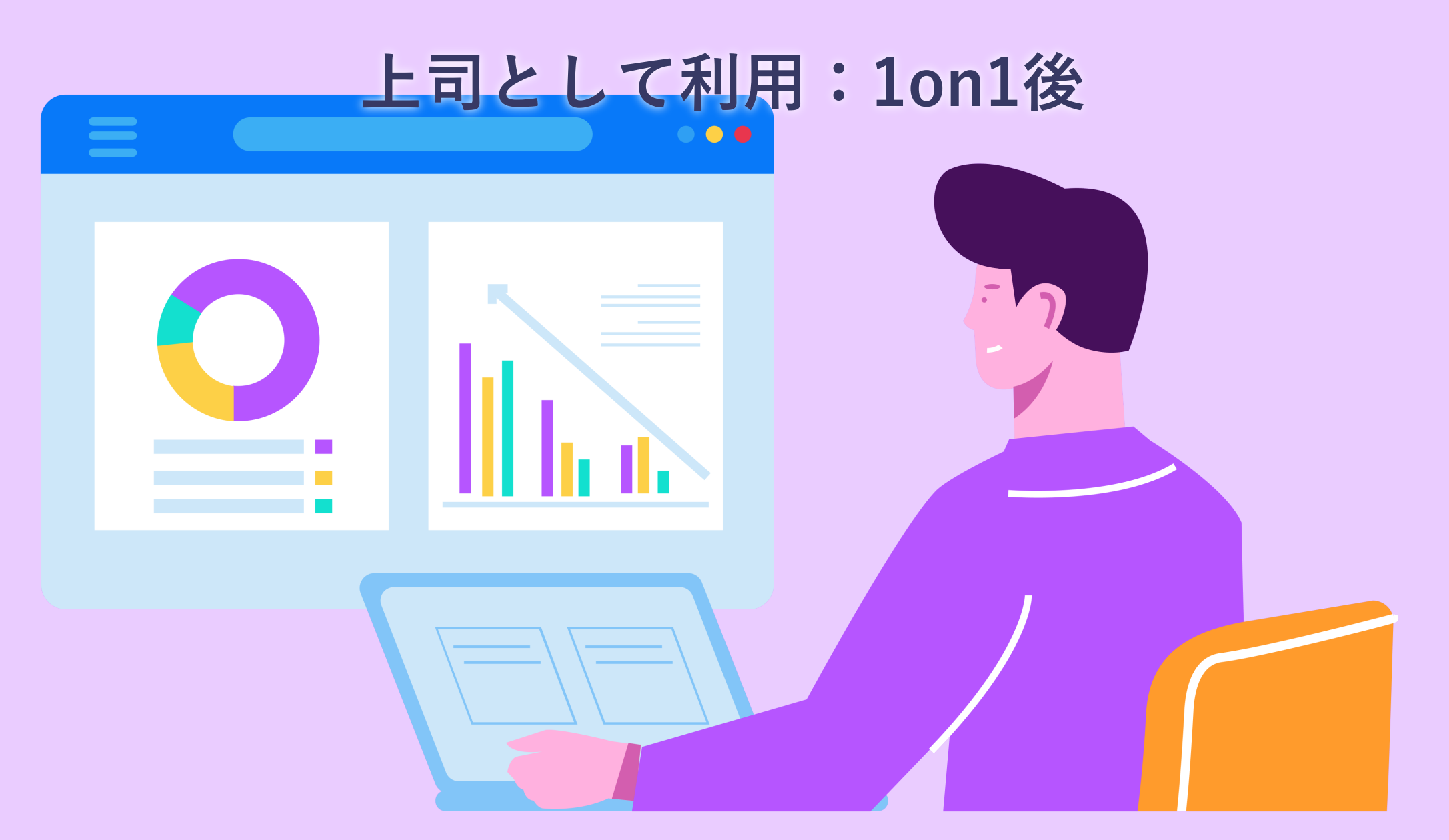

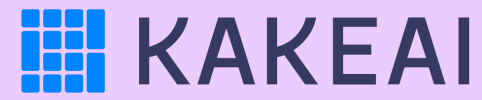

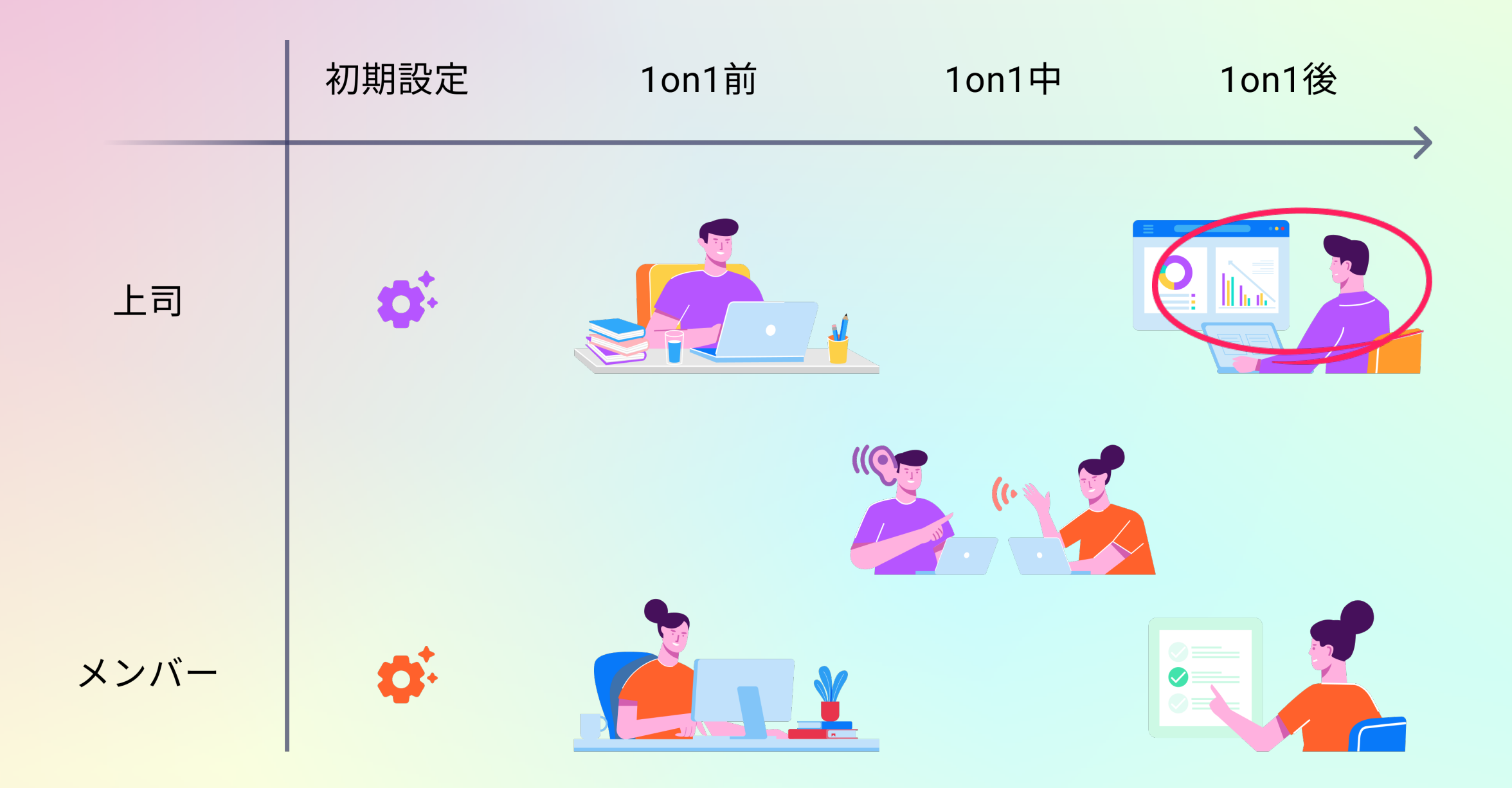

#### KAKEAIへのログイン

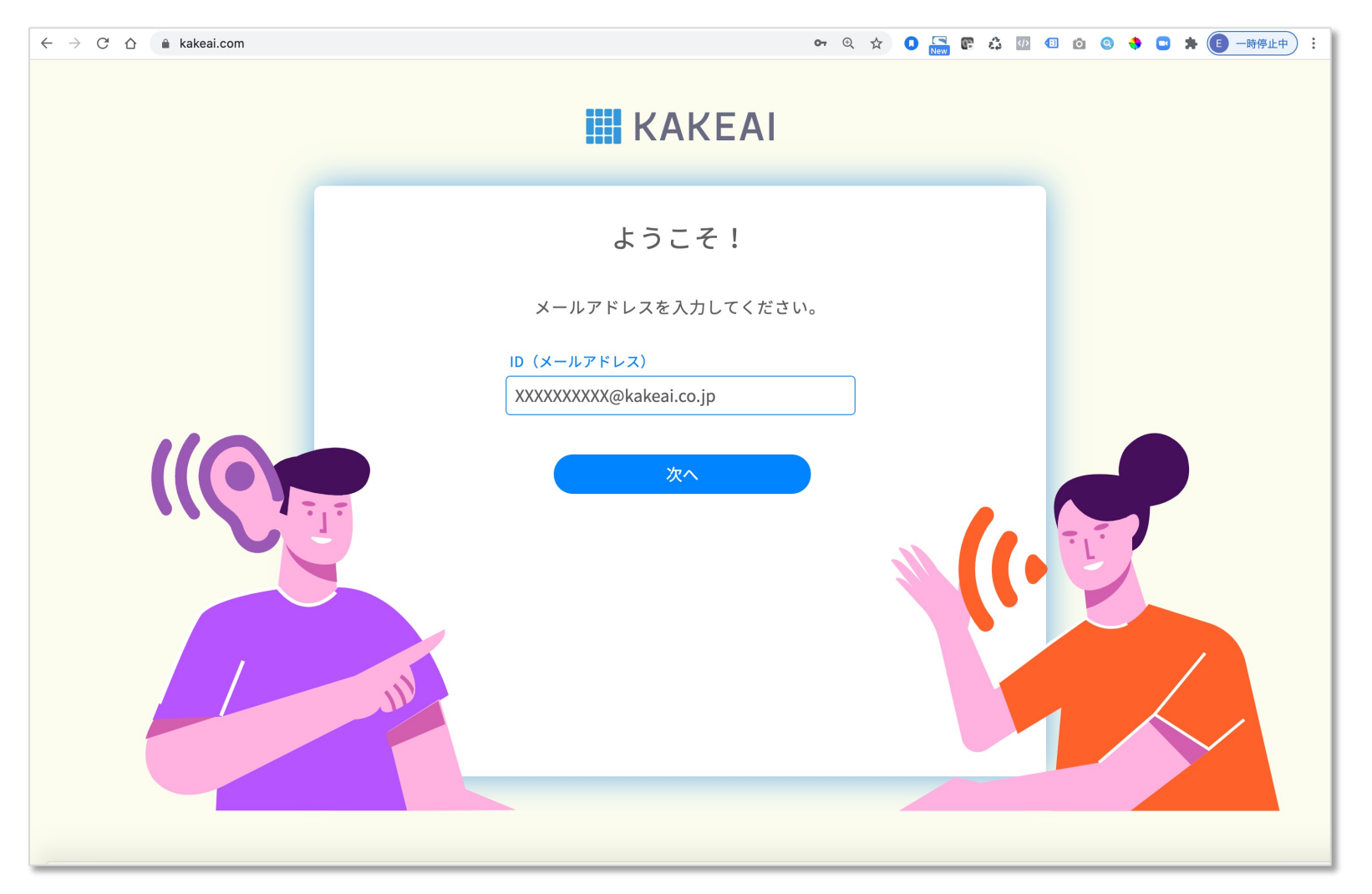

まずは、KAKEAI (<u>https://kakeai.com/</u>)にアクセス。普段お使いの @fujitsu.comのメールアドレスを入力して、「次へ」を押してください。 Office365アカウントにサインインしている場合は、そのままKAKEAIのトップページが表示されます。 Office365アカウントからサインアウトしている場合は、サインインしてください。 <u>https://kakeai.com/</u> \*@jp.fujitsu.comのメールアドレスでは、KAKEAIにログインできません。必ず、 @fujitsu.comのメールアドレスを入力してください。

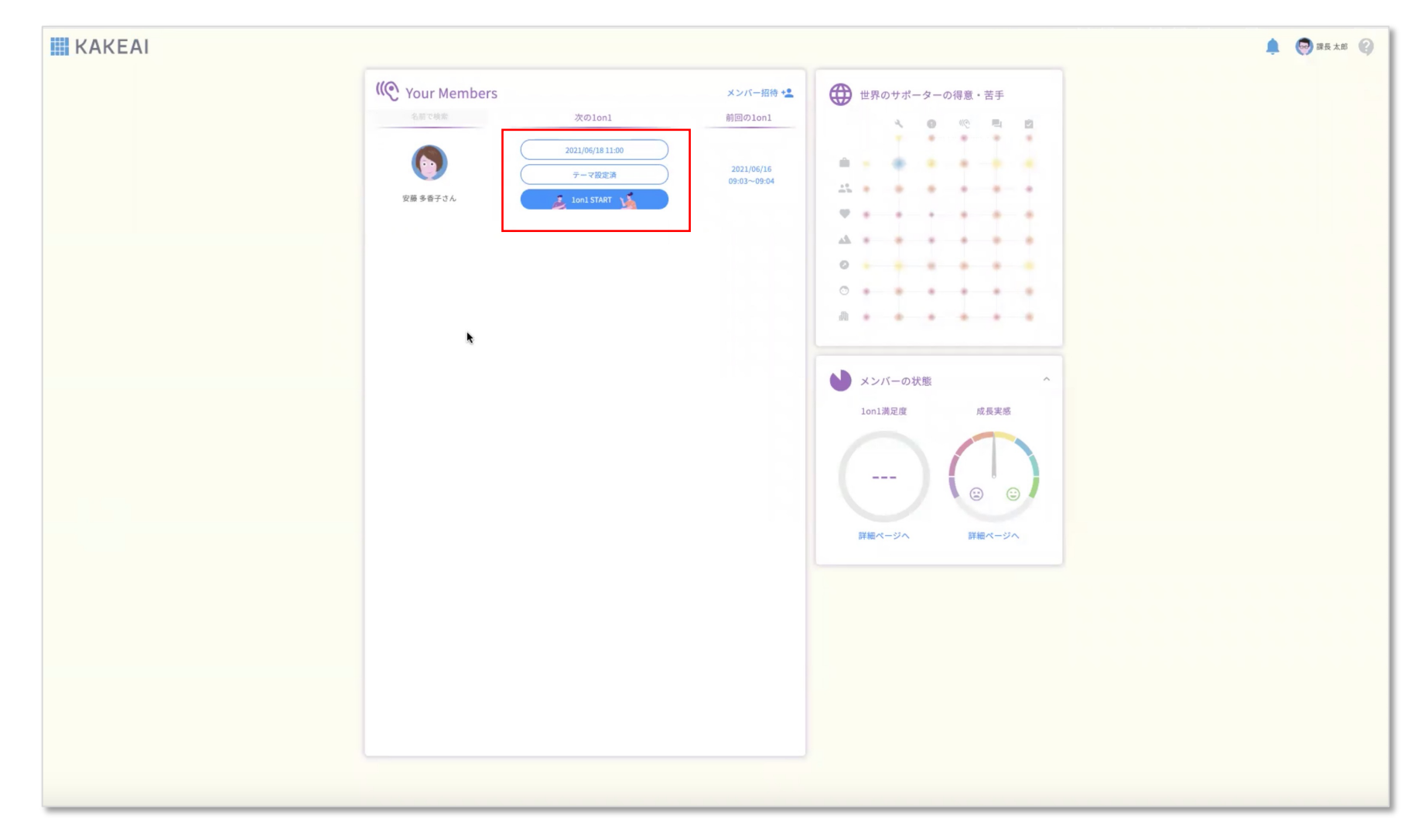

次回に向けて、1on1の日時、テーマ設定済み、1on1 STARTのボタンが表示されているかチェック! 設定されていないメンバーには、お声がけいただくか、マネジャーご自身で設定して1on1を定期的に行えるように 準備を進めていきましょう!

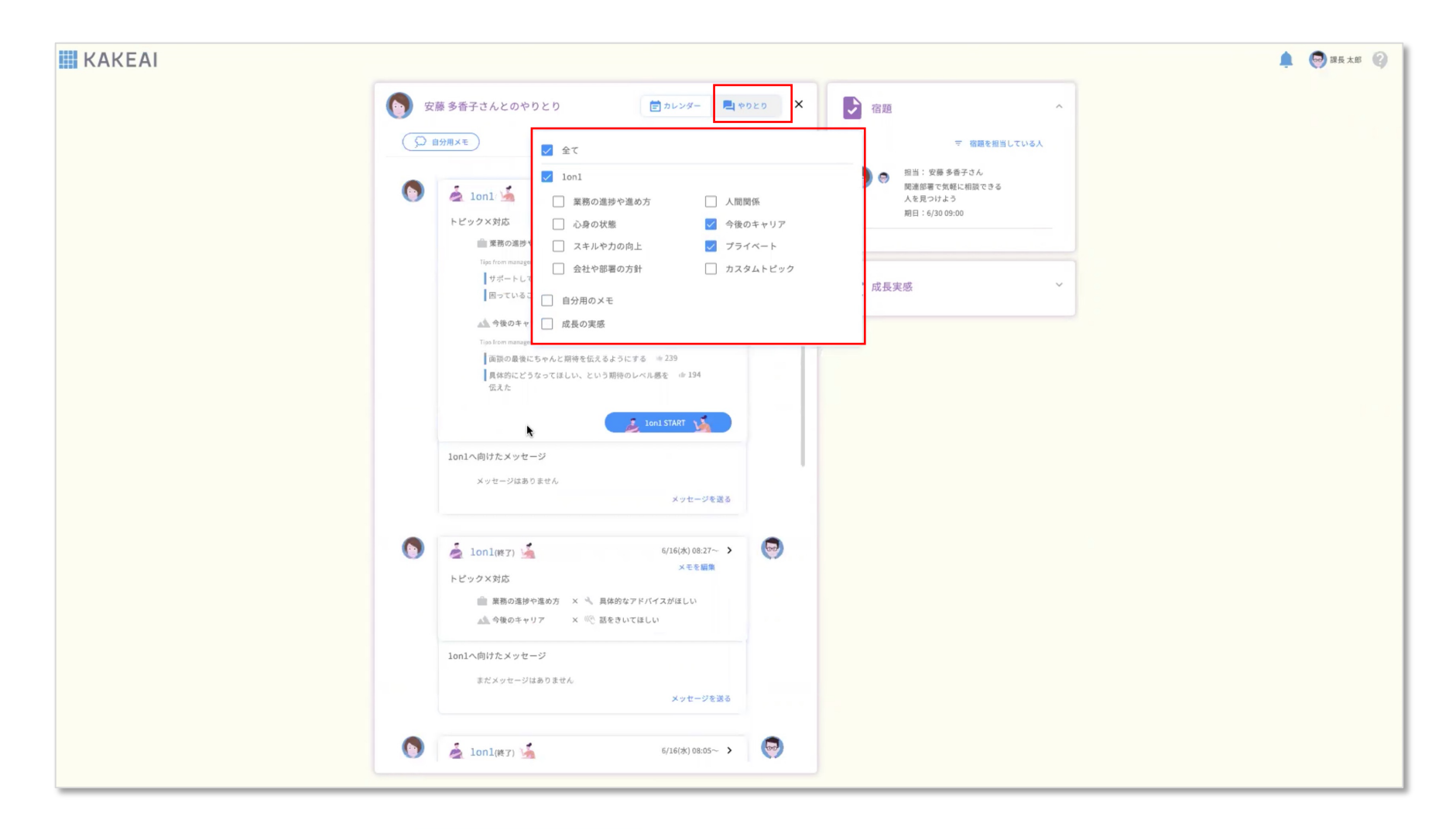

トップ画面でメンバーの名前をクリック <sup>国カレンダ-</sup> **ペ**やりとり」を押すと過去の1on1が表示されます。 **マ 内容を絞り込む** でトピックを選択して表示することもできます。

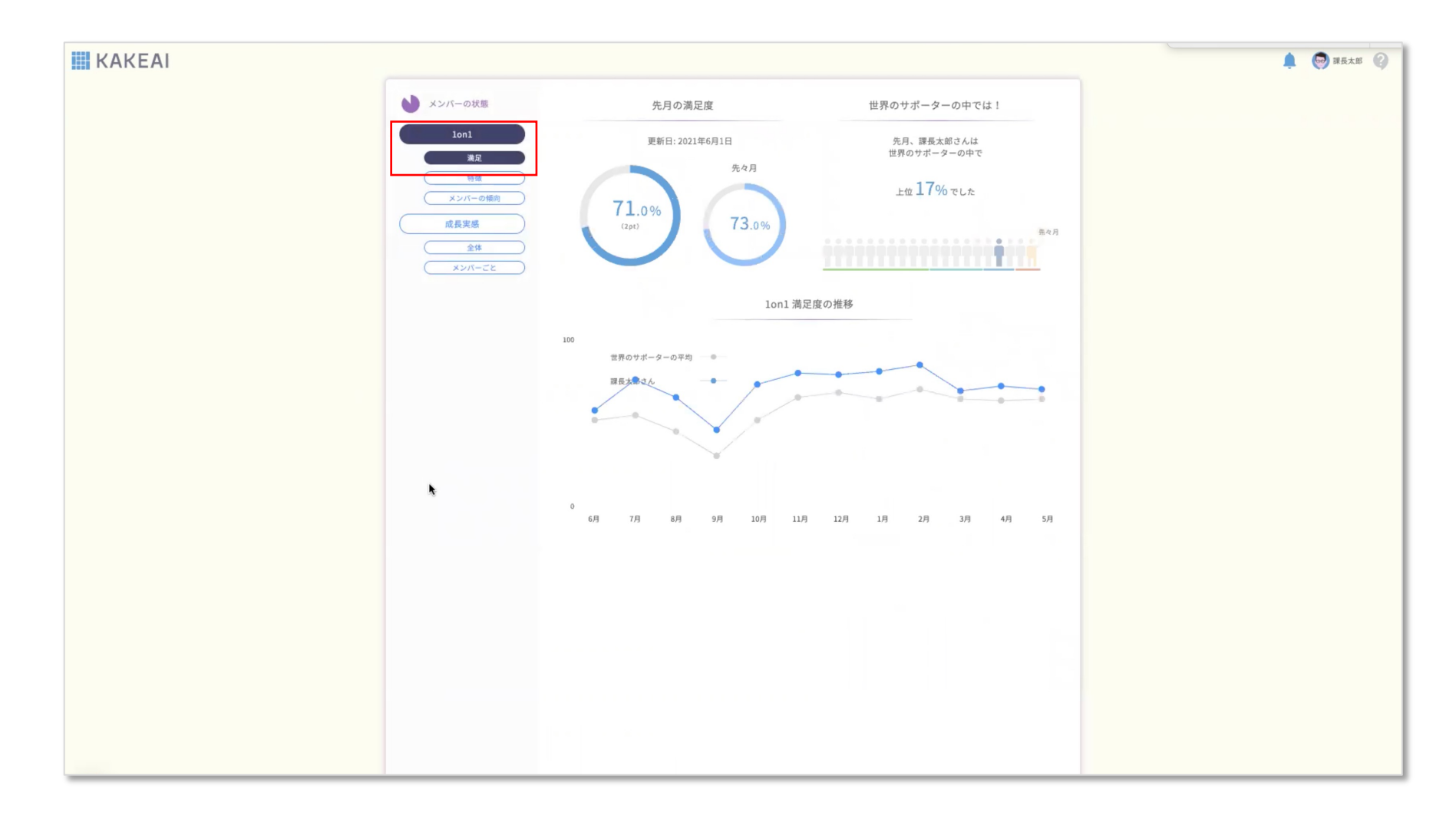

メンバー全体の傾向として、1on1の満足度を確認できます。

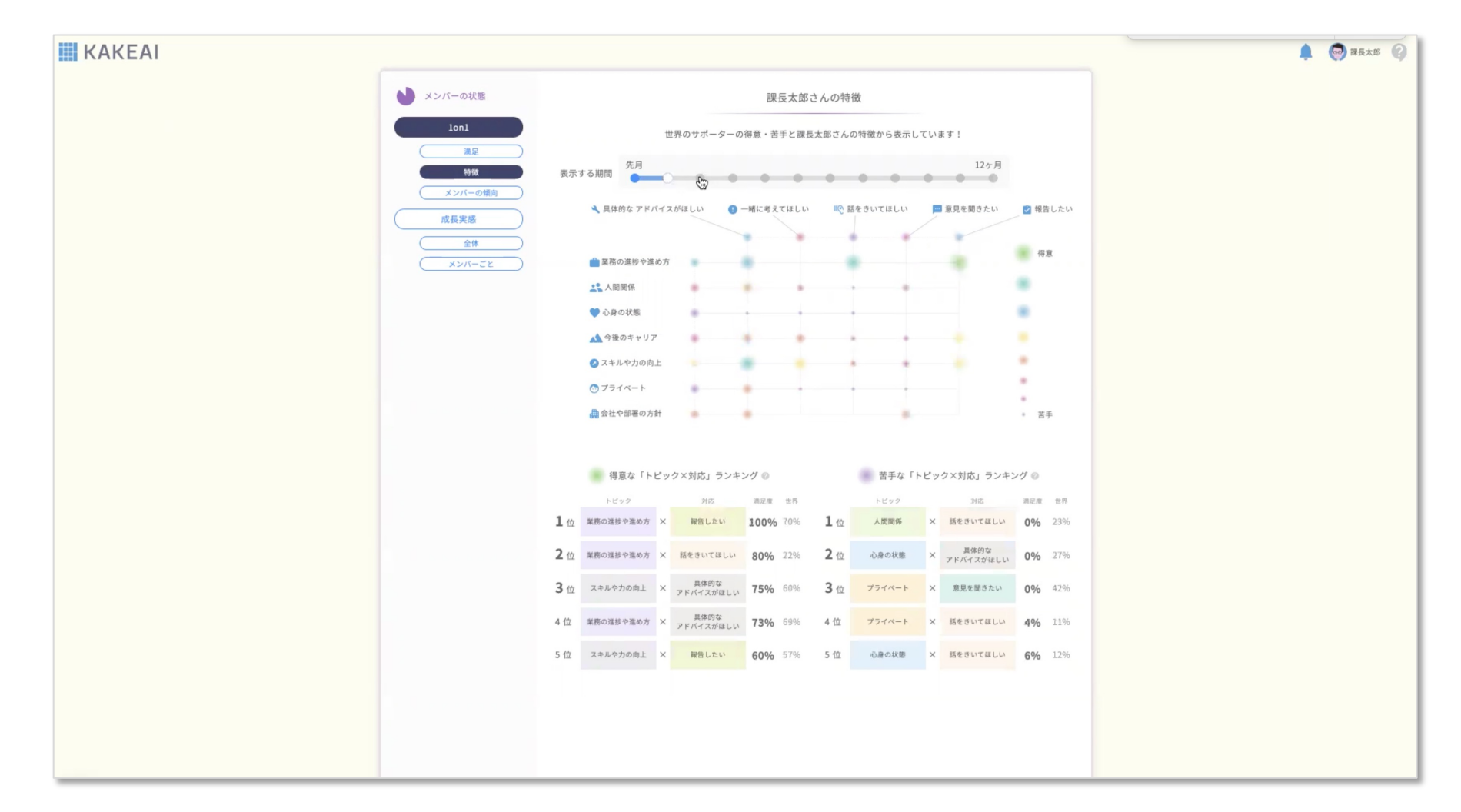

メンバー全体の傾向として、1on1の満足度を確認できます。

「すっきり度合い」は、個々のメンバーがどのように答えたかという情報を、一切開示しない仕組みになっています。

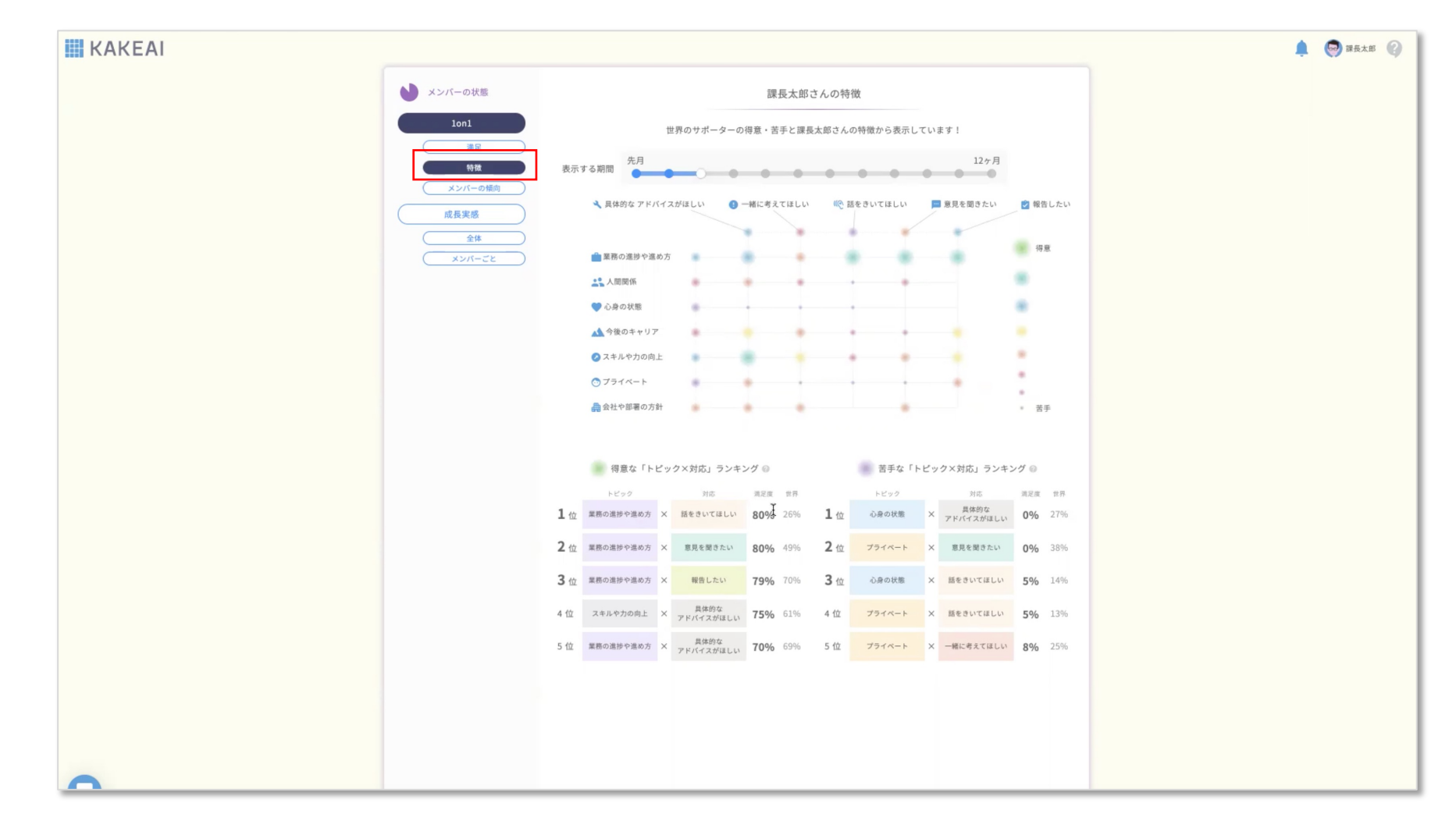

特徴の画面では、トピックと対応別に得意・苦手の傾向を確認できます。

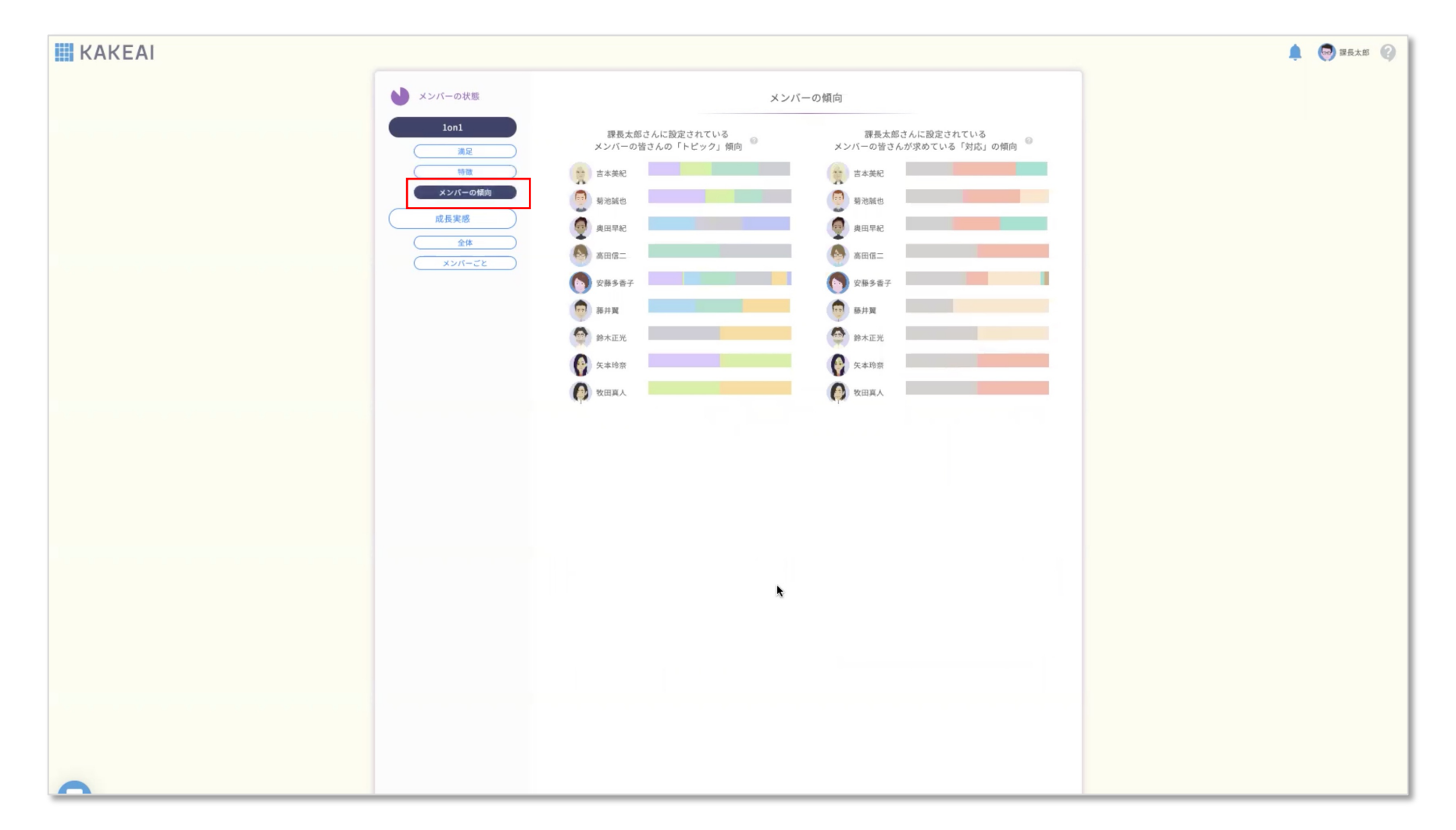

メンバーの傾向画面では、メンバーが選択したトピックと対応の割合を確認できます。

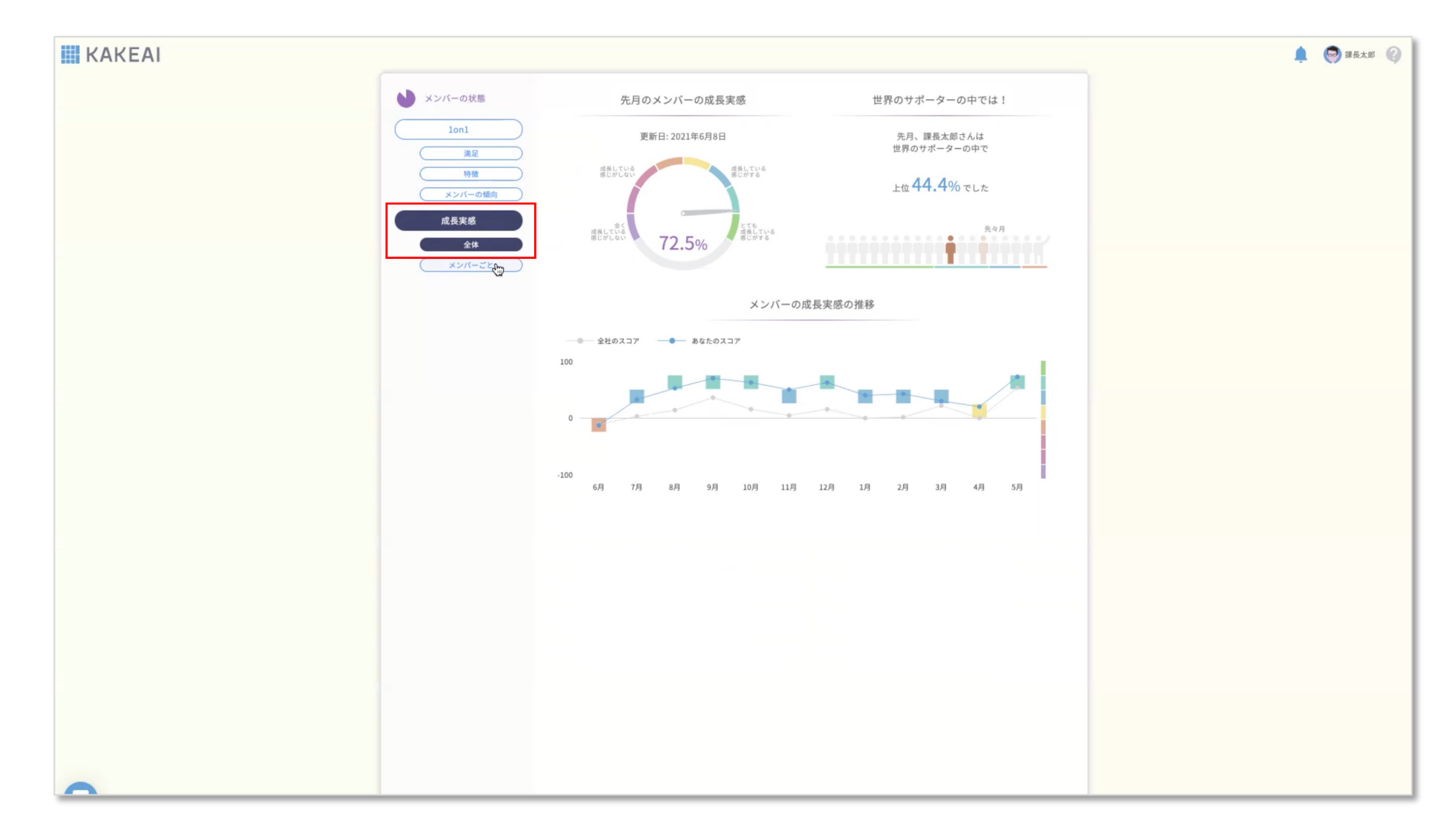

メンバーが月に1回月初5営業日で回答するMonthly hearingの「先月の成長実感」の回答傾向が確認できます。

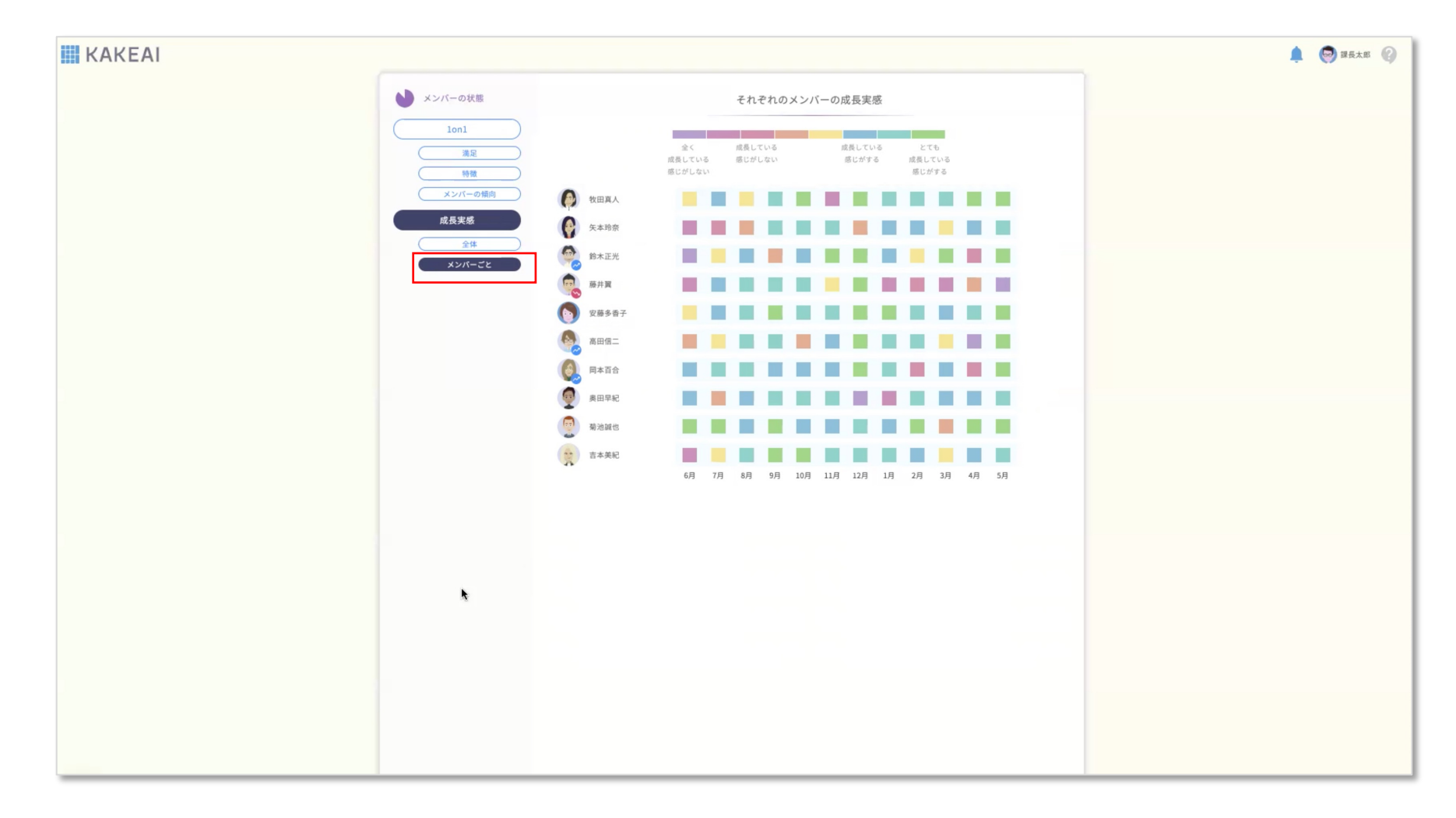

Monthly hearingの「先月の成長実感」は、メンバーごとの回答がご確認いただけます。

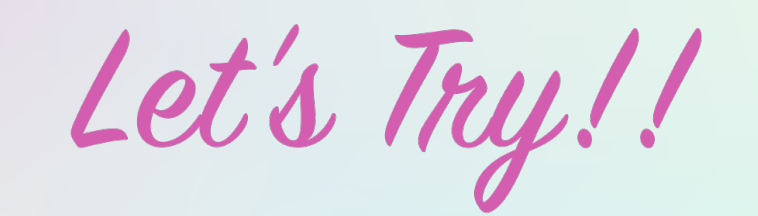

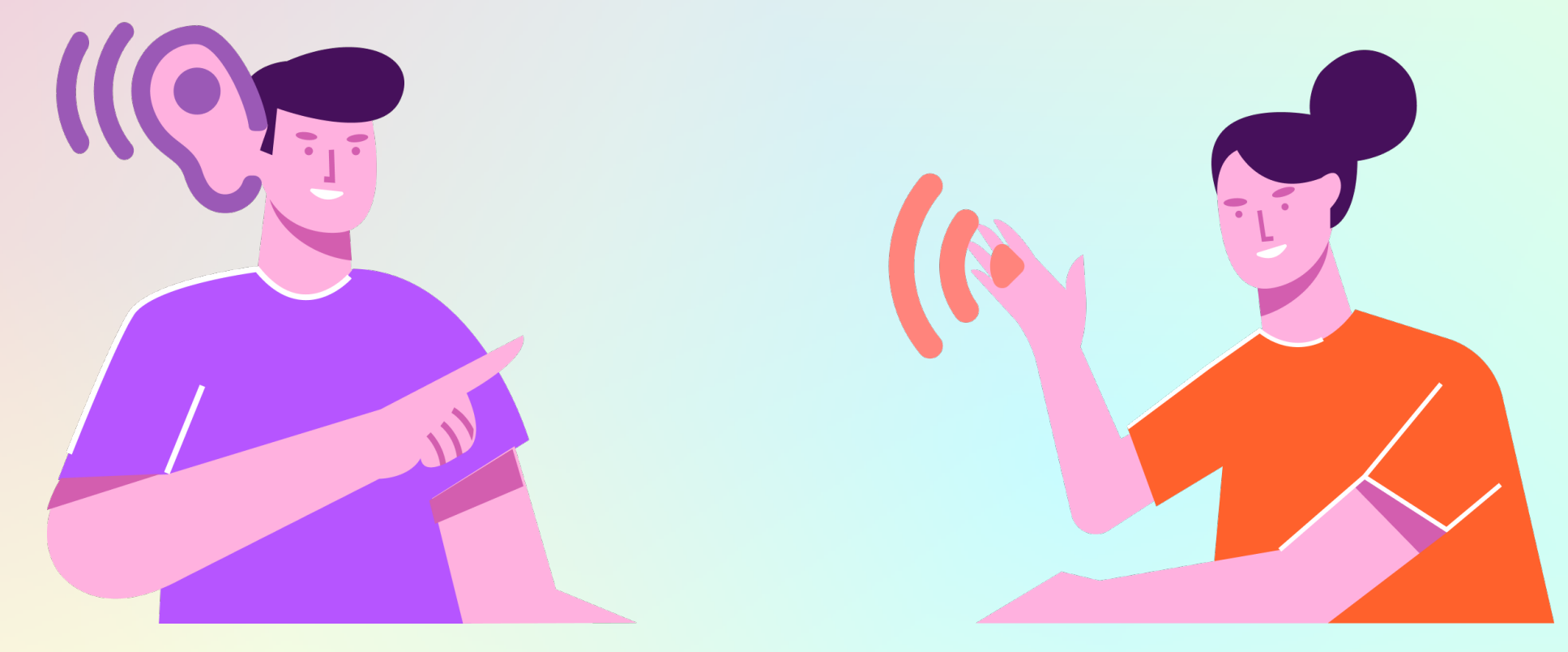

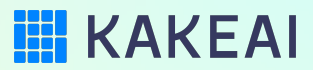